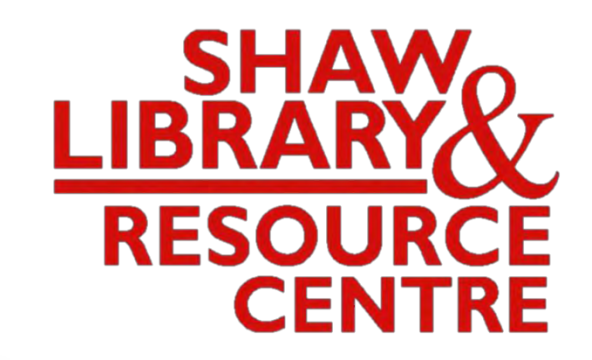

### Guide to Using the Self-Service Photocopying Machine in Library

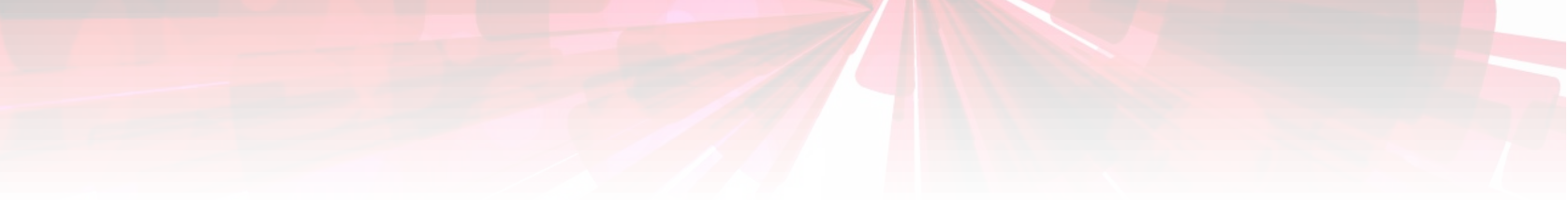

### **Cards Used for Payment**

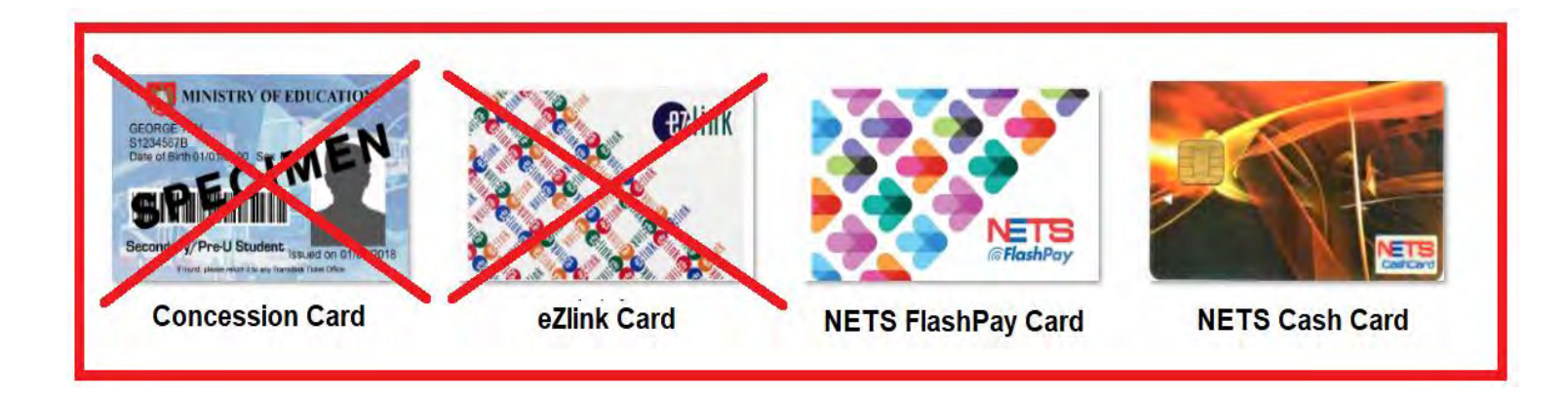

### Charges

• A4-Black/White : \$0.64 per side

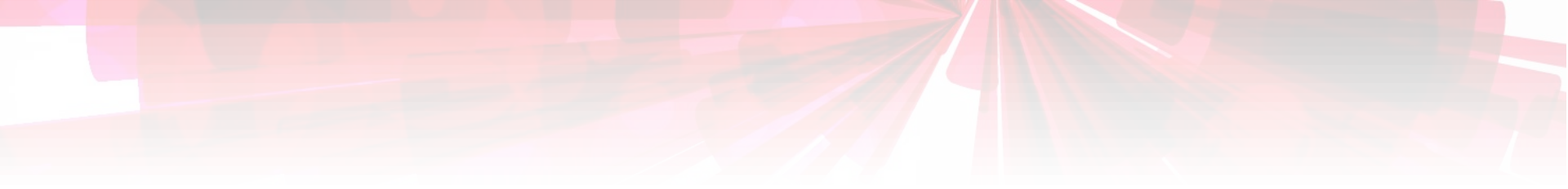

## 1. Insert the Card into the Card Reader

NETS FlashPay or NETS Cashcard Only

### Slot NETS FlashPay or NETS Cashcard into the reader

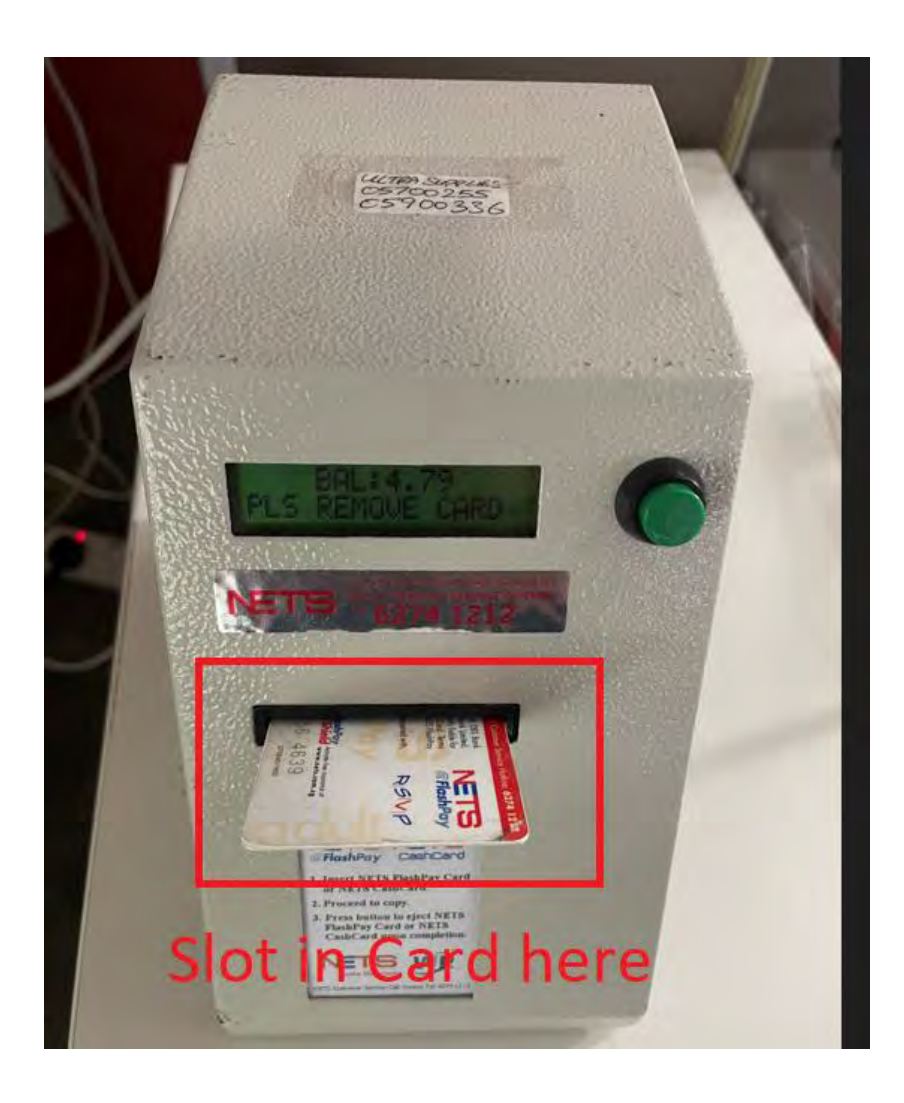

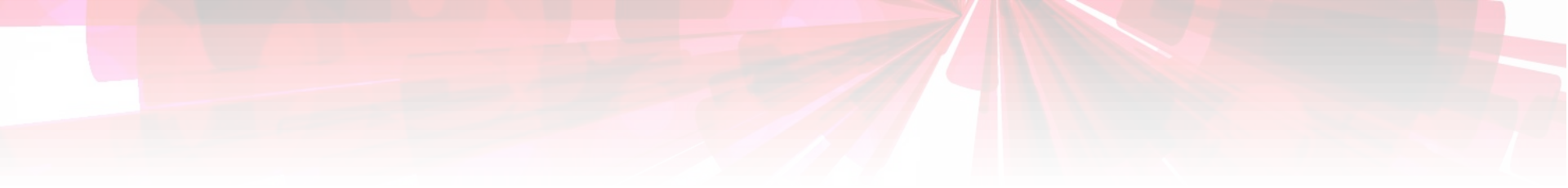

## **1. Single-Sided Photocopying**

#### Manual Photocopying

### Place the **Single-sided page** with **wording faced down** onto the glass panel in Portrait orientation

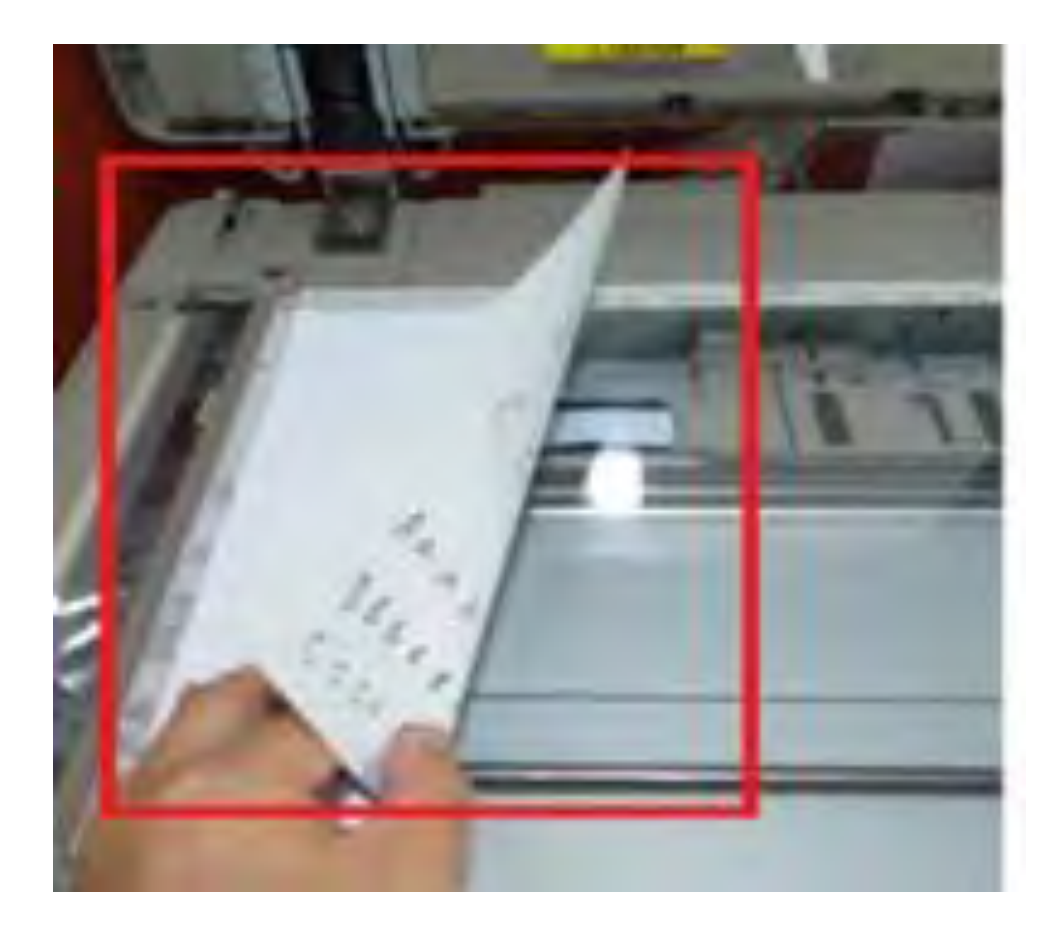

#### 1. Press the "Energy Saver" button

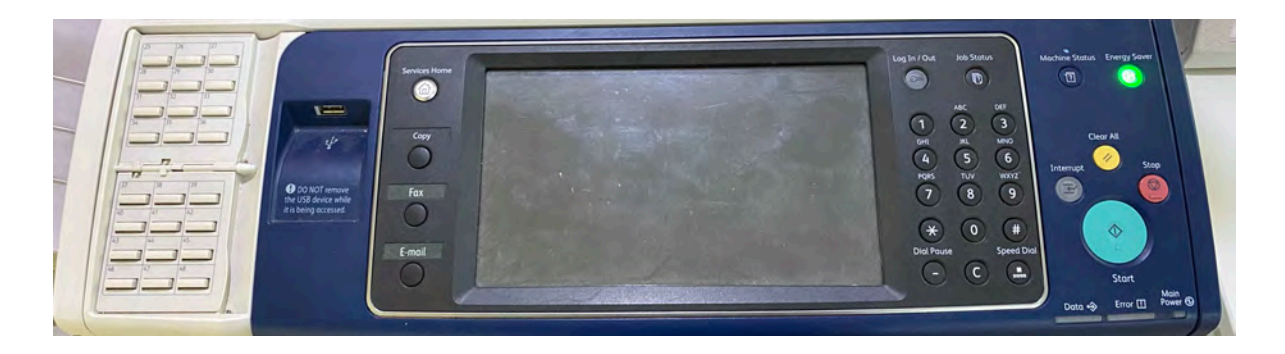

#### 2. Press "Copy" on the panel

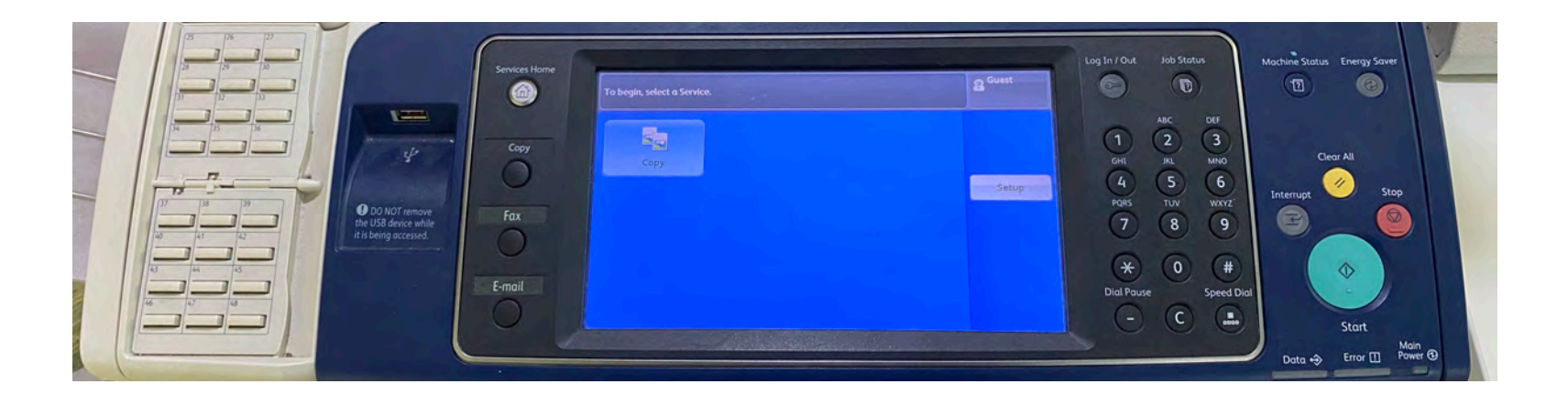

Press the green "**Start**" button to photocopy a single-sided page. Repeat the steps for other pages

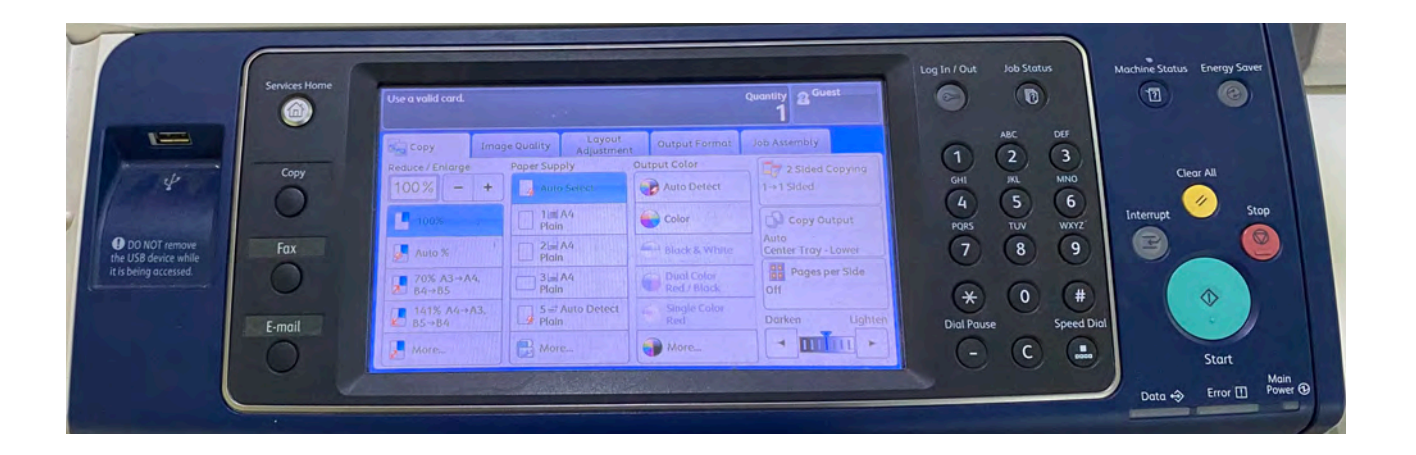

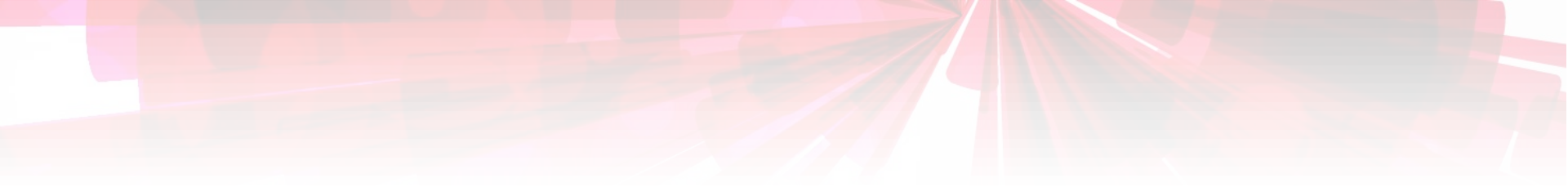

## **1. Single-Sided Photocopying**

#### Auto Photocopying

Place the stack of **single-sided pages** together with **printed side faced up** into the auto feeder in Portrait orientation.

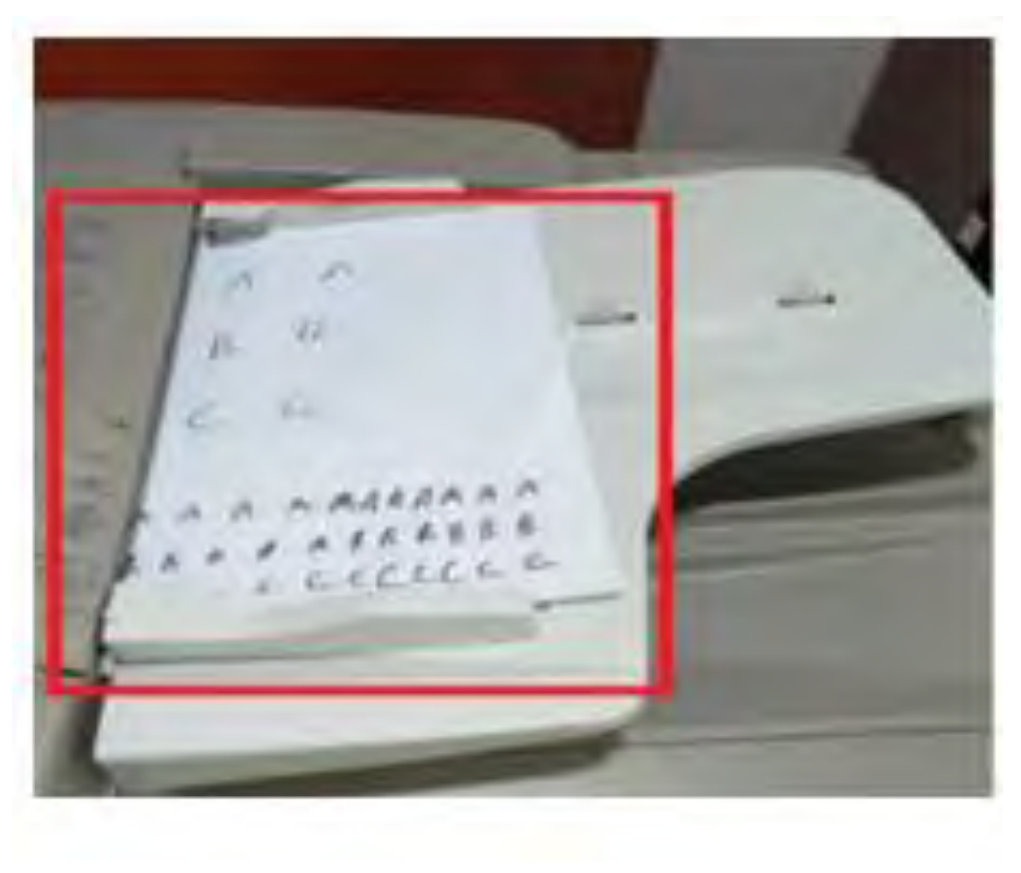

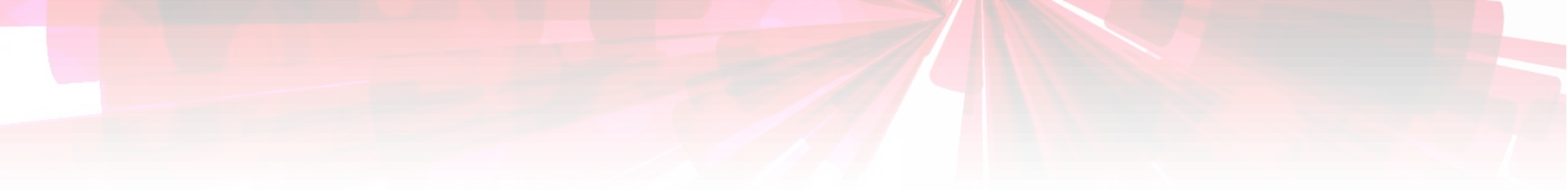

## Press the green "**Start**" button to photocopy all the single-sided pages

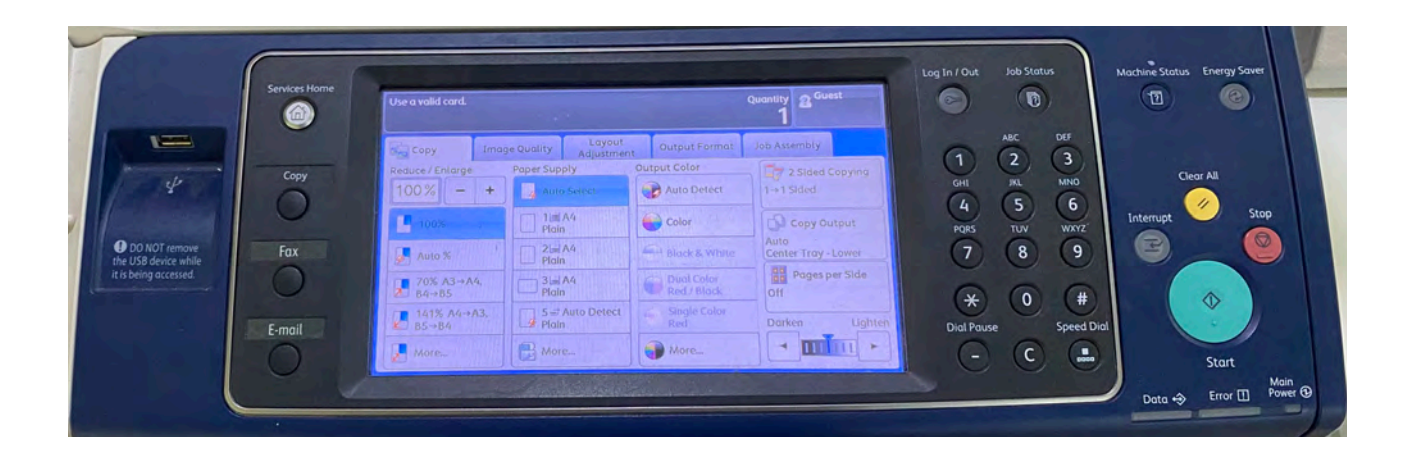

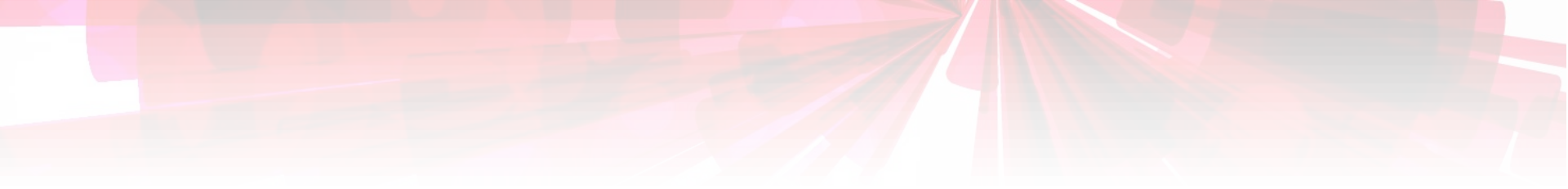

## **3. Double-Sided Photocopying**

#### Manual Photocopying

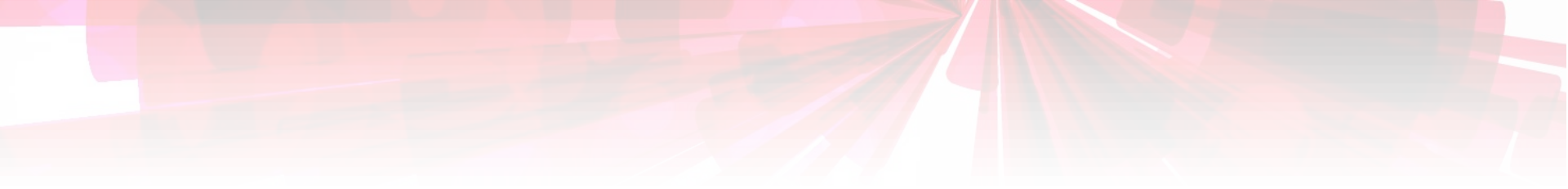

### 1. Press "2 Sided Copying" on the panel.

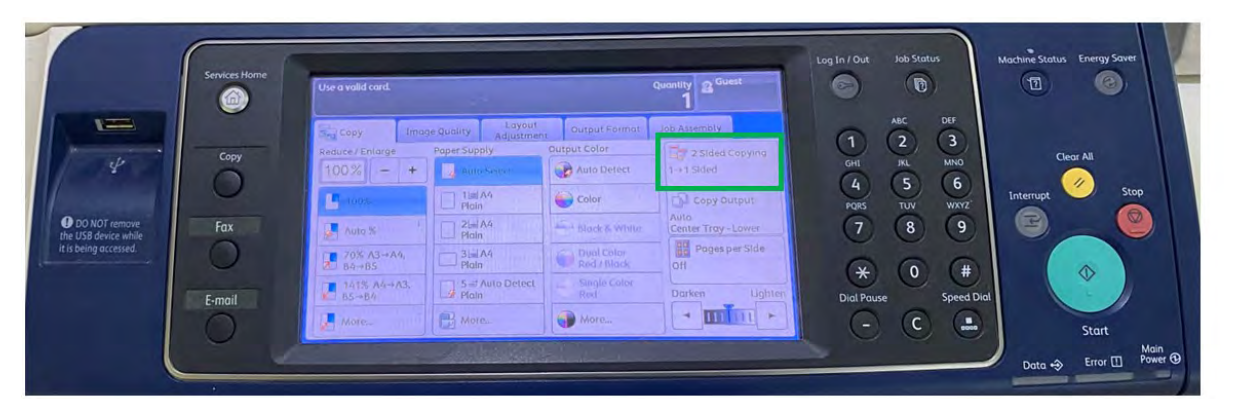

### 2. Choose "2 → 2 Sided" on the panel.

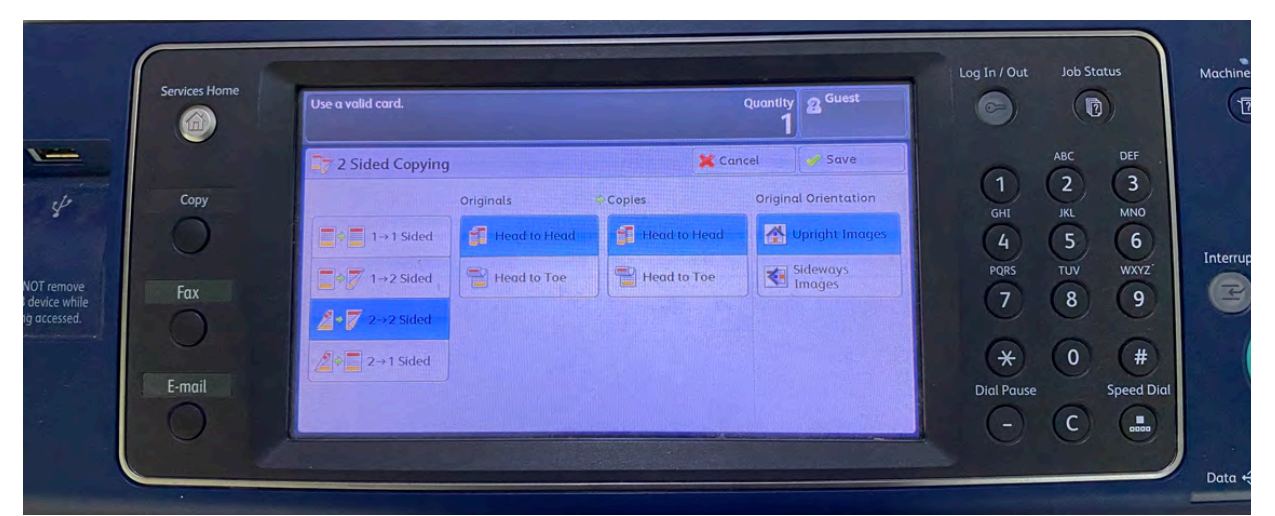

## Place the printed side "A" faced down onto the glass panel in Portrait orientation

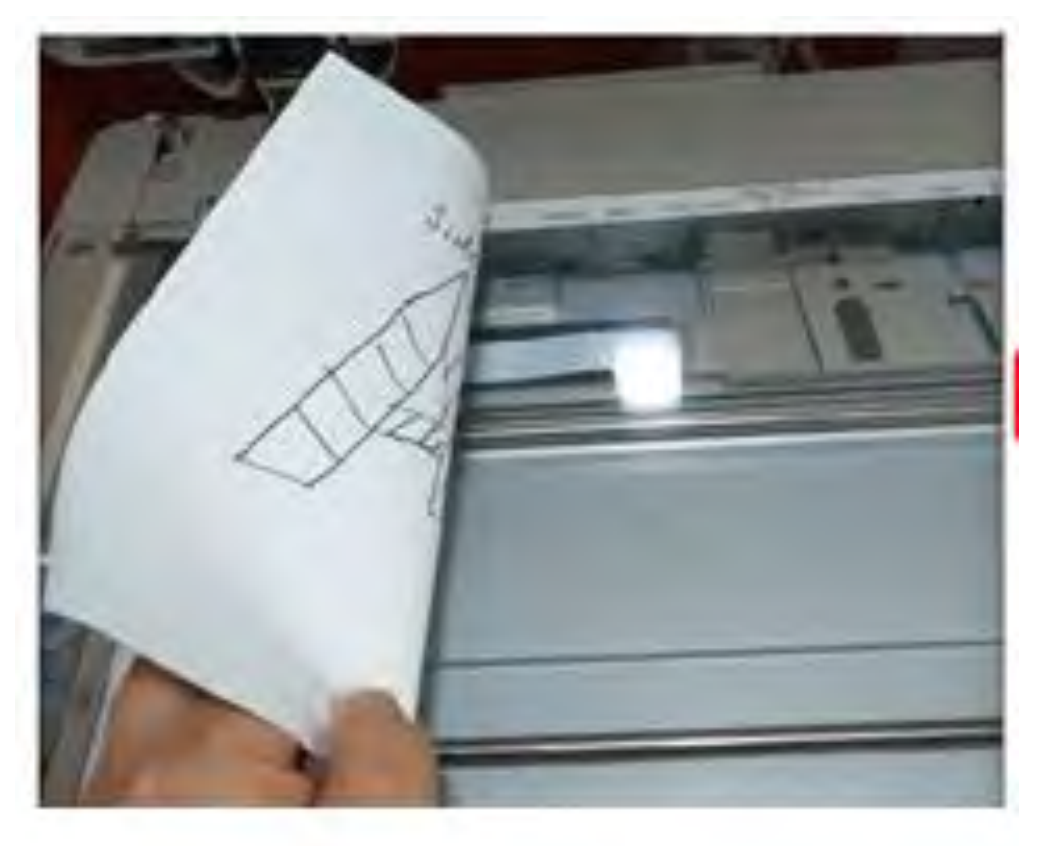

### Press the green "Start" button to scan Side A

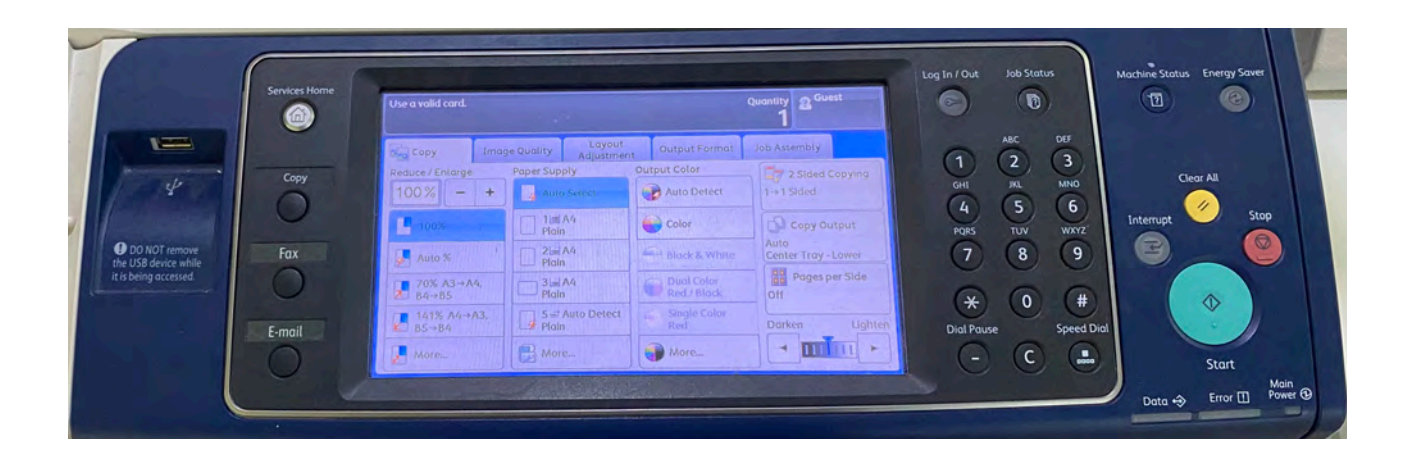

## Place the printed side "B" faced down onto the glass panel in Portrait orientation

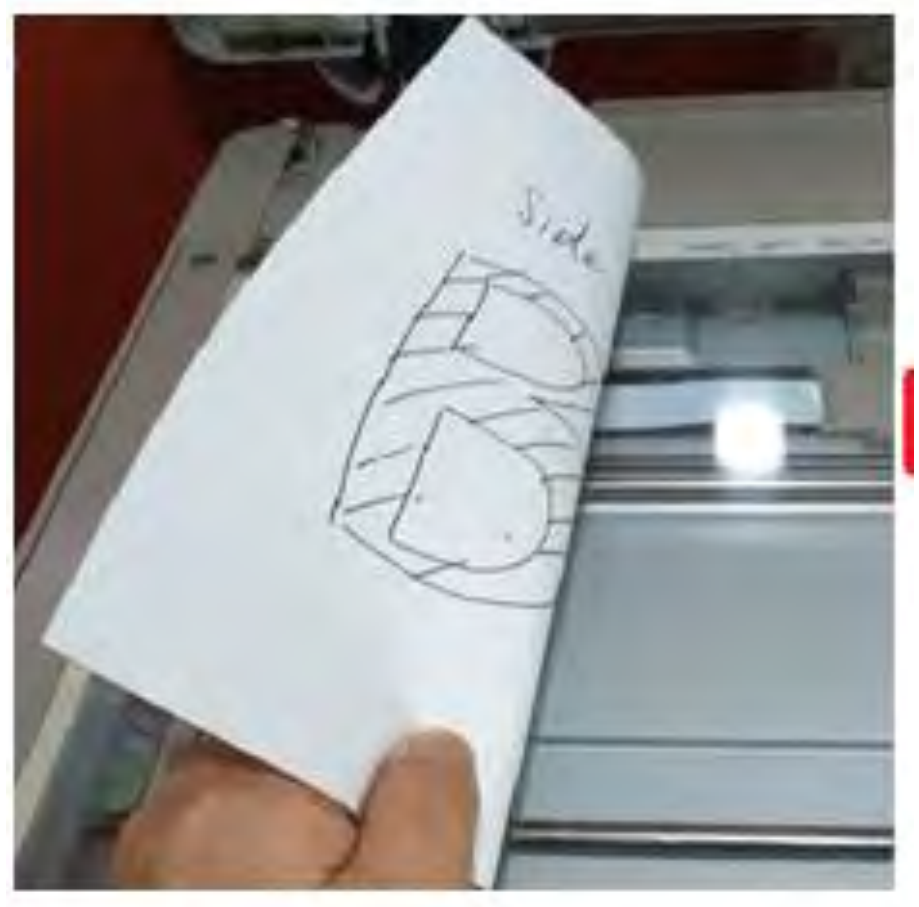

### Press the green "Start" button to scan Side B. Photocopier will commence double-sided printing.

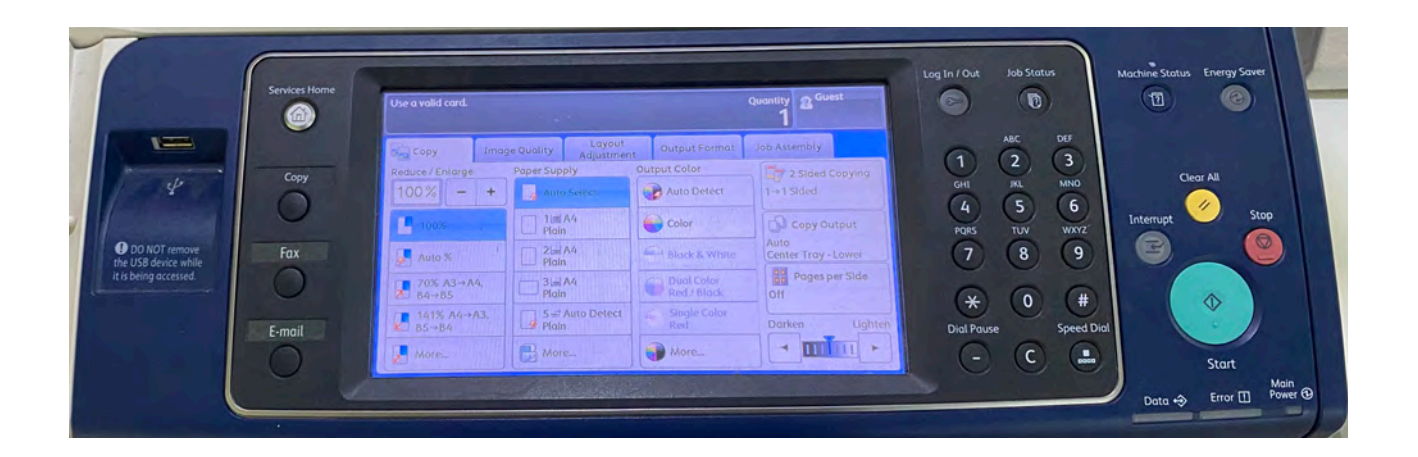

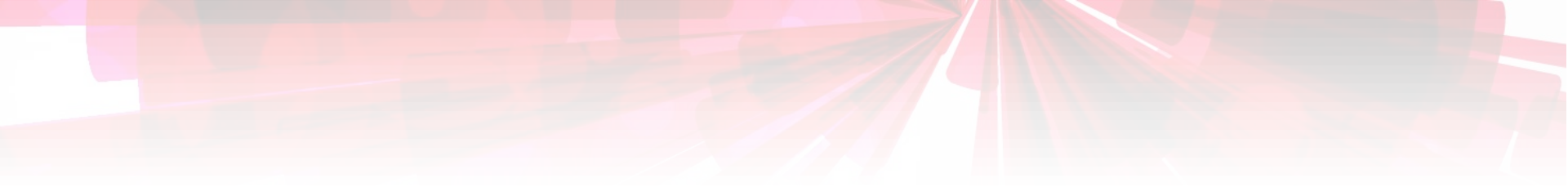

## 4. Double-Sided Photocopying

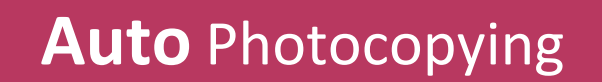

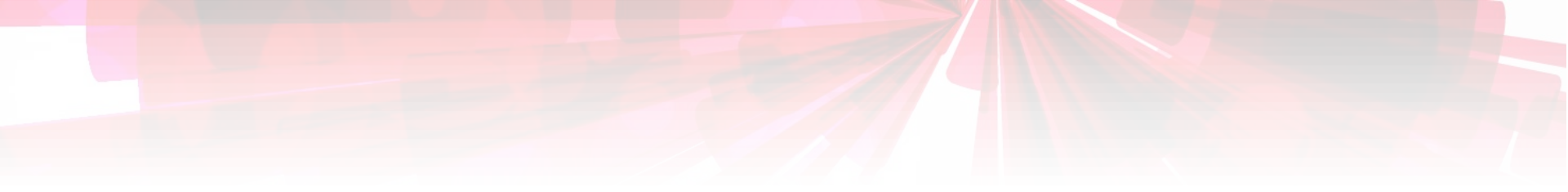

### Press "2 Sided Copying" on the panel.

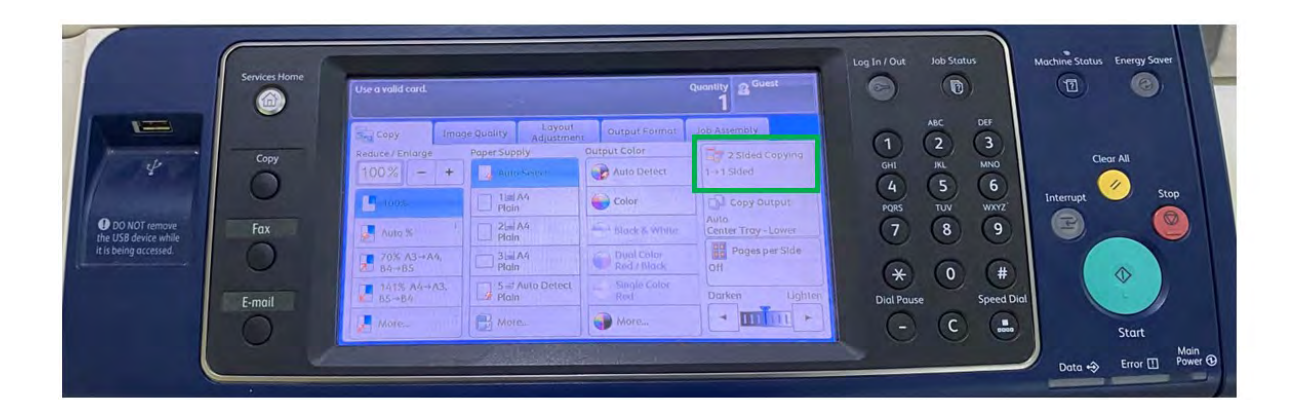

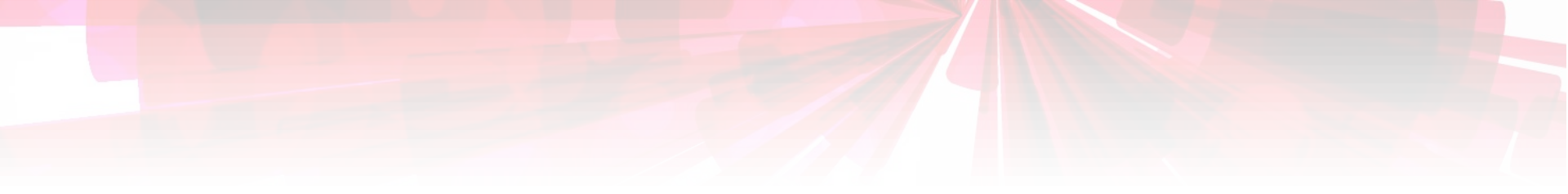

### Choose "2 $\rightarrow$ 2 Sided" on the panel.

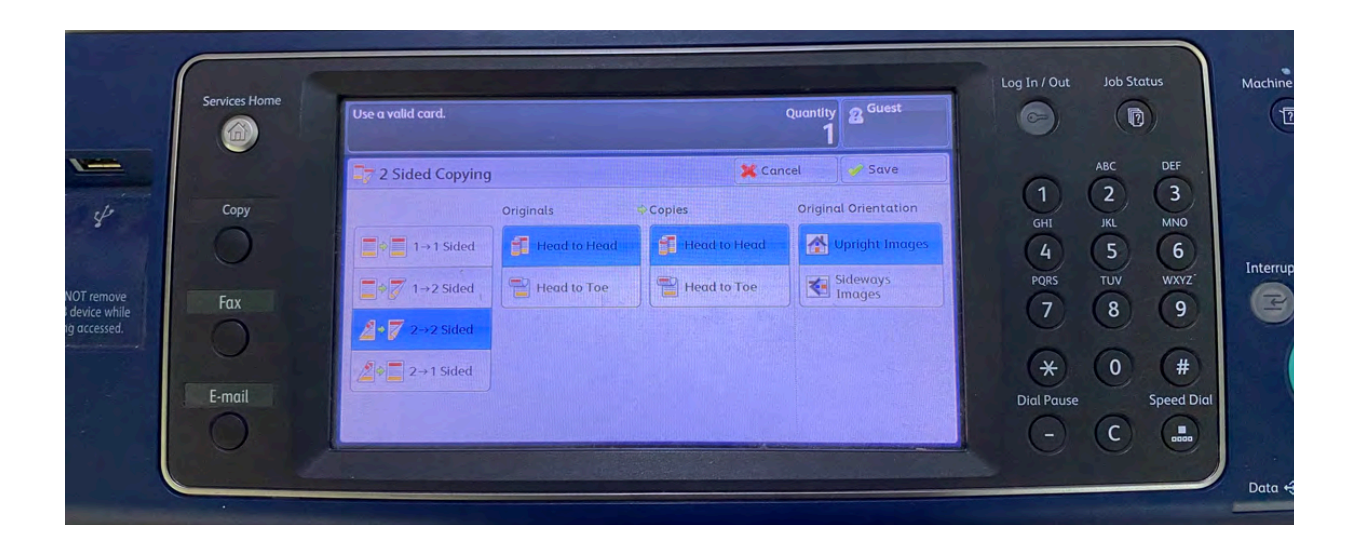

## Place the stack of 2-sided pages into the auto feeder in Portrait orientation

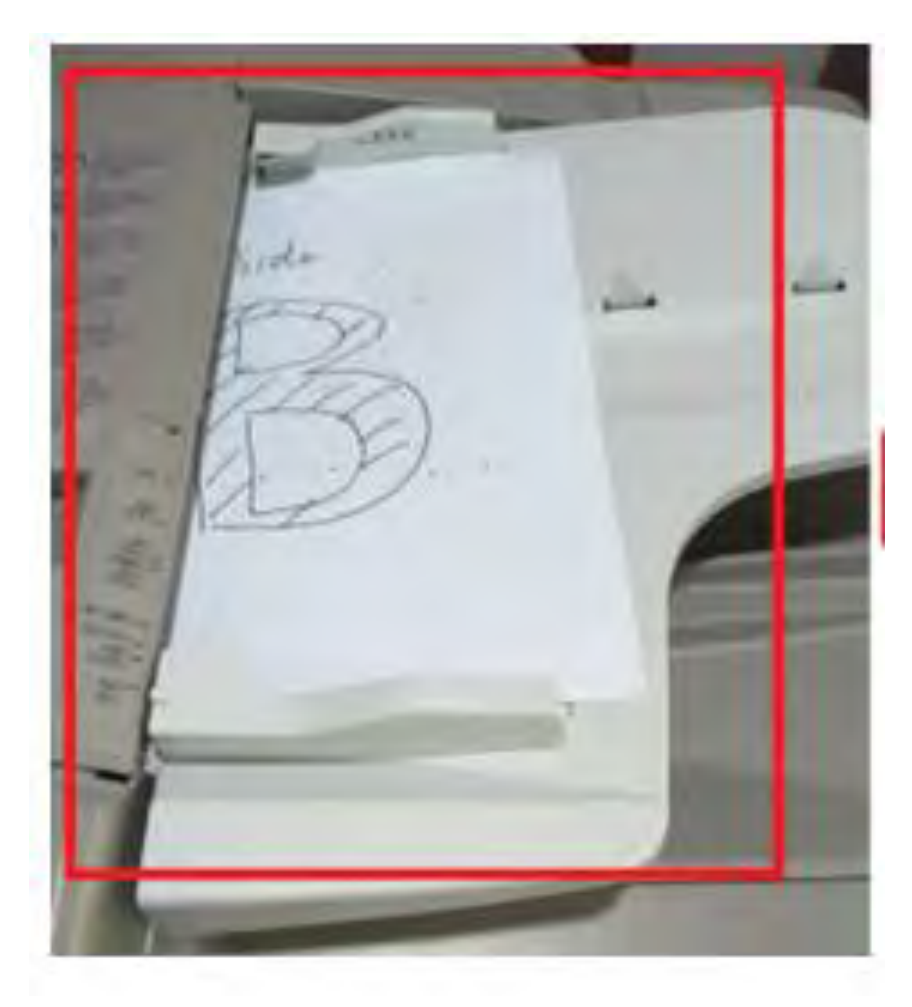

## Press the green "Start" button to commence photocopying all the 2-sided pages

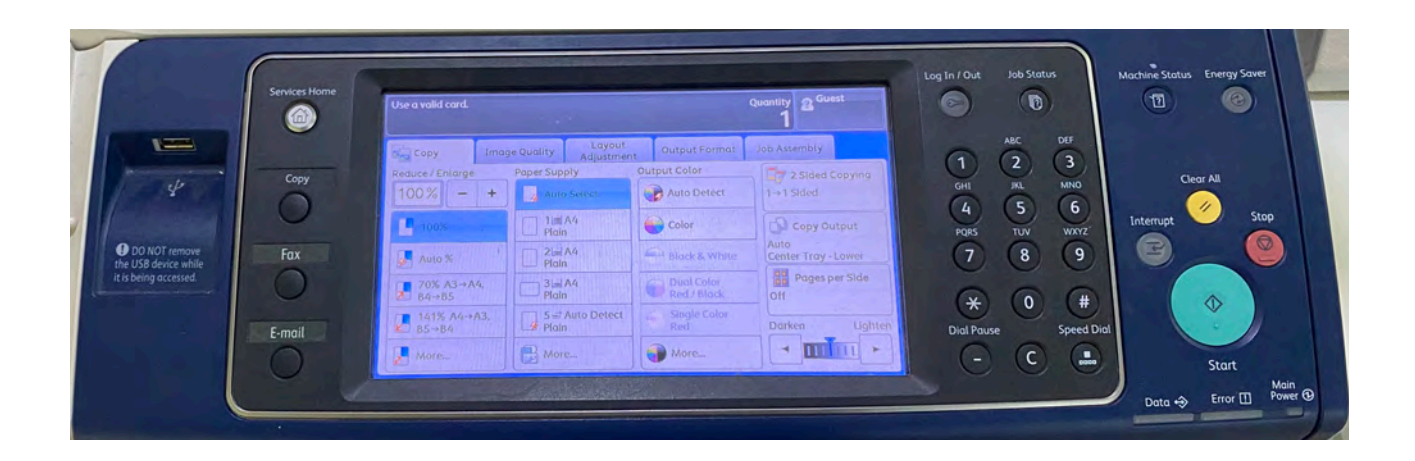

### 5. Book Photocopyingom the

NETS FlashPay or NETS Cashcard Only

1. Place the book face down onto the glass panel.

2. Tap on "Layout Adjustment" tab

3. Tap on "Book Copying"

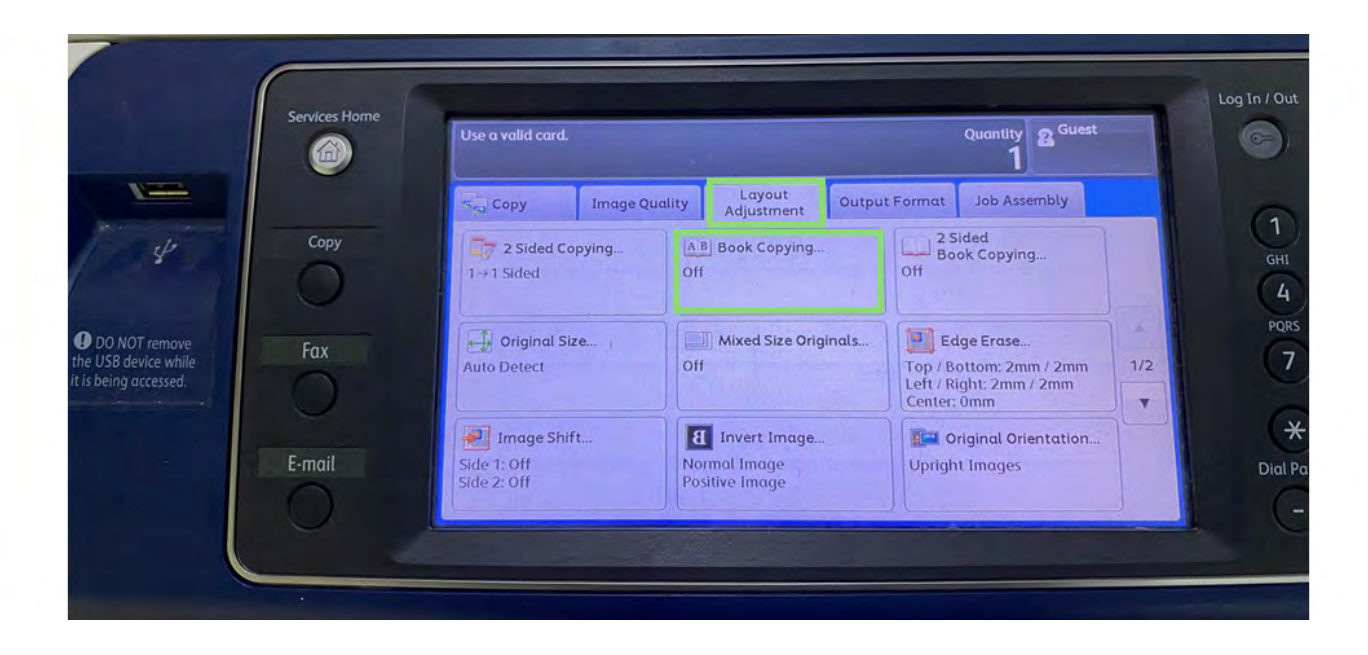

### 4. Choose "Right Page then Left"

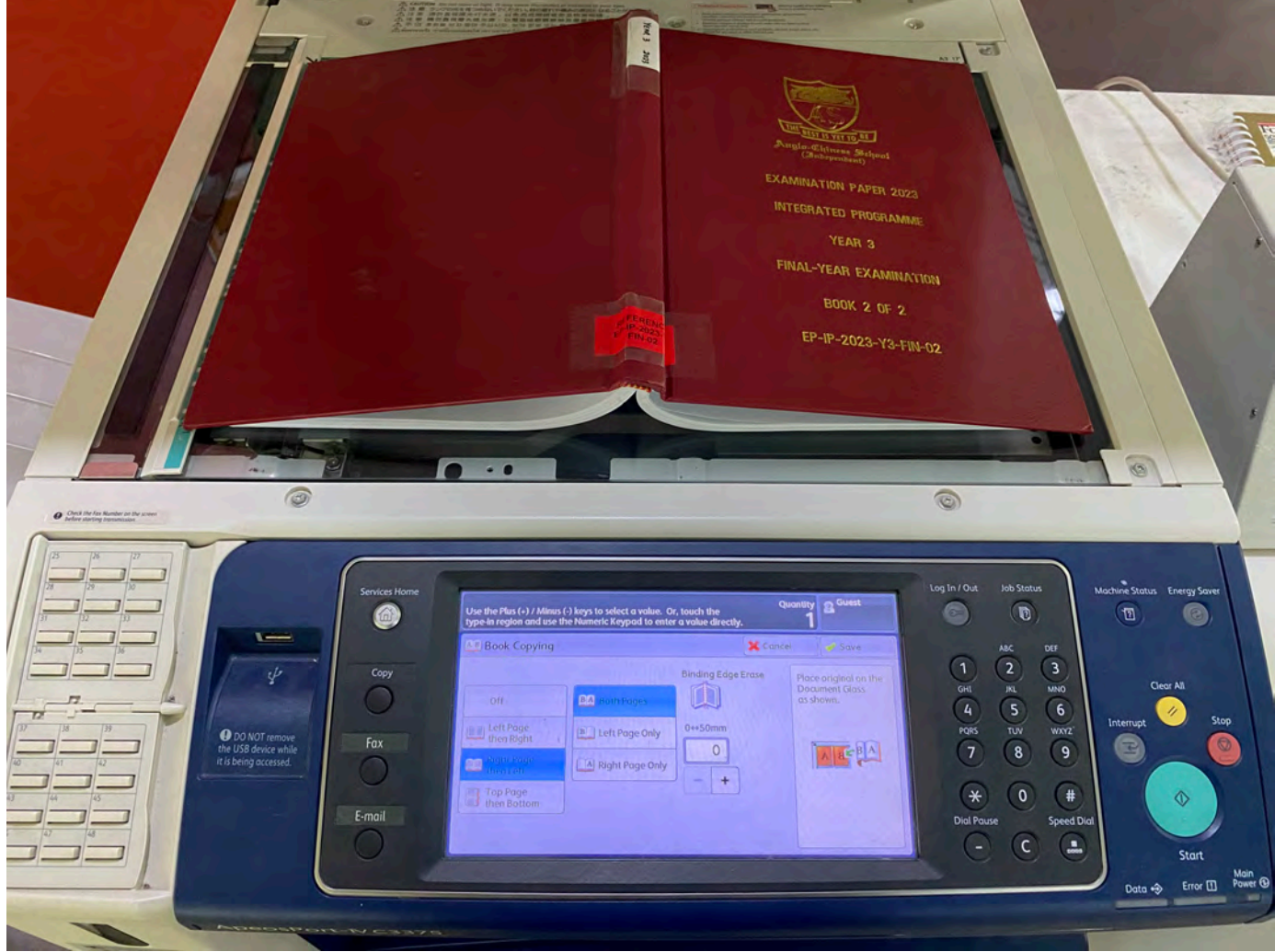

5. Tap "Save"

#### 5. Press "2 Sided Copying" on the panel.

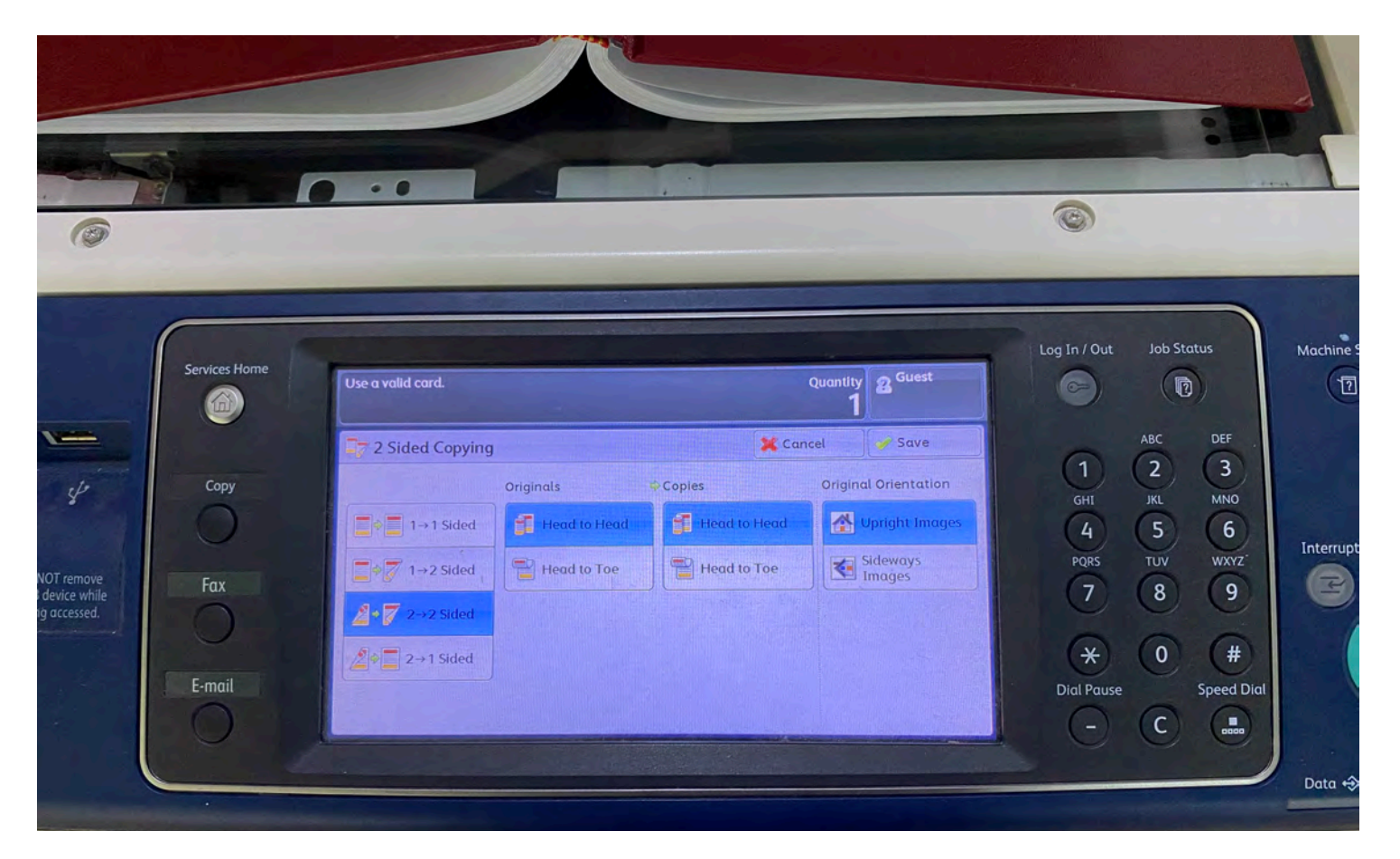

6. Choose "2 → 2 Sided" on the panel.
7. Tap Save and press the green Start button.

# 6. Retrieve the Card from the Card Reader

NETS FlashPay or NETS Cashcard Only

### Push the green button to eject out the card from the reader

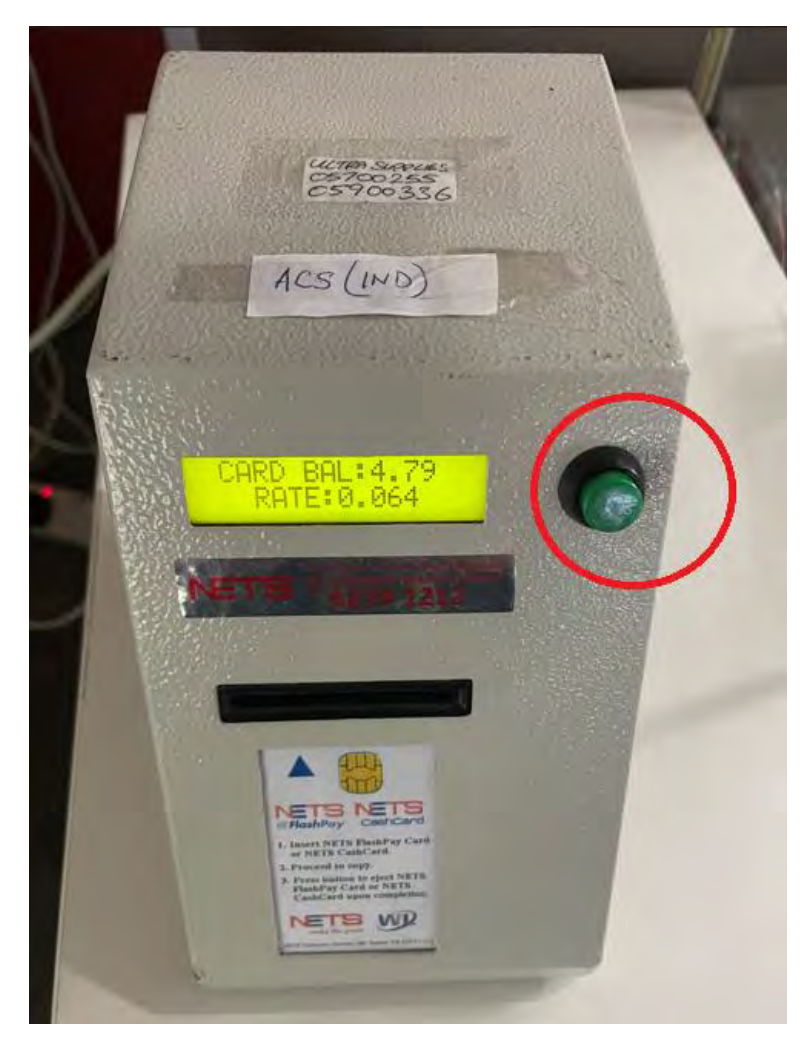

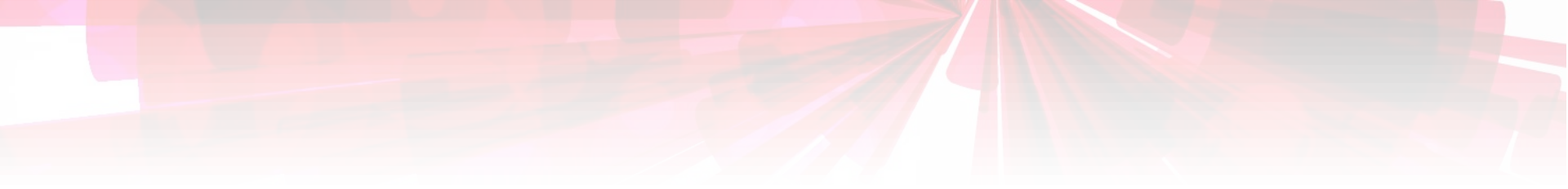

## Thank you!!!

If you need clarification, please email the Librarian at shawlibrary@acsindep.edu.sg